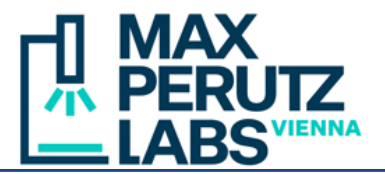

Fiji plugin to quantitatively analyze fluorescent signals on giant unilamellar vesicles (GUVs). The workflow involves 2 steps: an optional batch segmentation by <u>cellpose</u> to obtain outlines of individual vesicles, followed by analysis/editing. If no segmented images are available, outlines can also be created manually.

Batch segmentation works on entire directories with multi-channel images (Zeiss .czi, Zeiss .lsm, or .tif). Z-stacks, time series and multi-file formats (e.g. Metmorph/VisiView .stk) are not supported. It requires a Python environment running cellpose, preferably an NVIDIA-GPU, and Windows or Linux as operating system. Analysis/editing is platform independent.

### **1. Installation**

- In Fiji, open the list of update sites with  $Help \rightarrow Update... \rightarrow Manage update sites.$
- In the list, check the PTBIOP update site. Click *Close*, update Fiji by closing the updater.
- Copy <u>GUV\_Profiler-x.xx.jar</u> into the Fiji subdirectory *Fiji/plugins/Analyze and restart Fiji*.

For batch segmentation by AI, the following additional steps are required:

- Install cellpose in an Anaconda Python environment.
- Copy <u>cellpose-GUV.bat</u> (on Windows) or <u>cellpose-GUV.sh</u> (on Linux) into the Fiji subdirectory *Fiji/scripts*.
- Edit the .bat/.sh file to point to your cellpose environment

### 2. Batch Segmentation

- Call Plugins  $\rightarrow$  Analyze  $\rightarrow$  GUV Profiler  $\rightarrow$  GUV Batch Segmentation
- If there is an active image, it will be processed. If there is no image open, the plugin launches in batch mode, asking for the source directory and then for a destination.
- A dialog with options will pop up.
- Select the number of profiles per vesicle and the length (in  $\mu$ m) how far they should extend beyond the outline of a vesicle.
- Select the number of a transmitted light channel (if present). This channel will not be processed (it will be replaced by a black image). With confocal Zeiss .czi or .lsm files, users may select the *auto-detect* option. The plugin will try to identify T-PMT channels from the metadata.
- On Windows, users can choose to shut down Fiji when done, to shutdown the PC when done, or to log out when done (this option does not exist on Linux).

| × Batch Segmentation                                                     |                                                                         |  |  |  |  |  |  |
|--------------------------------------------------------------------------|-------------------------------------------------------------------------|--|--|--|--|--|--|
| Profiles 10 +<br>Extend profiles by 8 + µm                               |                                                                         |  |  |  |  |  |  |
| Transmitted channel auto-detect 🔽                                        |                                                                         |  |  |  |  |  |  |
| Preprocessing<br>Cellpose<br>Postprocessing                              | auto-detect<br>none<br>channel 1<br>channel 2<br>channel 3<br>channel 4 |  |  |  |  |  |  |
| Keep PC running when done     Shutdown PC when done     Logout when done |                                                                         |  |  |  |  |  |  |
| Start Cancel                                                             |                                                                         |  |  |  |  |  |  |

1 GUV Profiler v2.0

Max Perutz Labs BioOptics - Light Microscopy

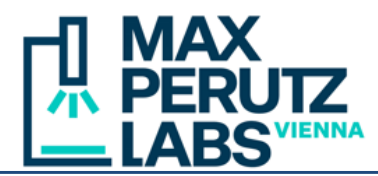

For each image in the source folder, the destination folder should contain

- 1. the original image saved as ImageJ .tif, with some additional metadata.
- 2. the cellpose output with the suffix "\_cp\_masks.tif".
- 3. a .zip file with circular ROIs fitted to the cellpose masks, corresponding line profiles and a circle with line profiles in the largest empty area (used to correct for noise in the images). The file may be missing if no objects were found.
- 4. a results .csv file for each channel. The file may be missing if no objects were found.

### 3. User interface

• Launch interface with *Plugins*  $\rightarrow$  *Analyze*  $\rightarrow$  GUV Profiler  $\rightarrow$  GUV Profiler.

| ×                                                            | -                          |                       |                | (Fiji      | ls Ju      | ıst) Im      | ageJ         |              |  |  |  |  |
|--------------------------------------------------------------|----------------------------|-----------------------|----------------|------------|------------|--------------|--------------|--------------|--|--|--|--|
| File                                                         | E                          | Edit I                | mage P         | rocess Ar  | nalyze     | e Plu        | gins Wind    | low BAR      |  |  |  |  |
| 므                                                            | O,                         | 3                     | ) / <b>,</b> A | + 🔨 A      | <u>م</u> ا | 4m)          | <u>1</u> 💈 🗠 | Stk LUT 🖉    |  |  |  |  |
| x=324.20 (457), y=322.07 (454), value=0 Click here to search |                            |                       |                |            |            |              |              |              |  |  |  |  |
| ×                                                            | × _ GUV Profiler           |                       |                |            |            |              |              |              |  |  |  |  |
| File                                                         | File Options ? "- test"; 5 |                       |                |            |            |              |              |              |  |  |  |  |
| Ima                                                          | Image test.tif             |                       |                |            |            |              |              |              |  |  |  |  |
|                                                              | Set Draw Add [a] Clear     |                       |                |            |            |              |              |              |  |  |  |  |
|                                                              |                            | Profile               | es 10 🗘        | Extend by  | y          | 8 🗘          | µm 🗌 Disp    | lay outlines |  |  |  |  |
| Ves                                                          | icle                       | s                     |                |            | Р          | rofiles      |              |              |  |  |  |  |
| #                                                            | U                          | sed                   | Mean           | +/- SD     | #          | Used         | Intensity    | Radius       |  |  |  |  |
|                                                              | 1                          | <b>V</b>              | 7.0            | 2.0        | 1          |              | 11.0         | 80           |  |  |  |  |
|                                                              | 2<br>2                     |                       | 19.6           | 6.9<br>7 9 | 2          |              | 11.0         | 85<br>78     |  |  |  |  |
|                                                              | 4                          |                       | 15.3           | 3.3        | 4          |              | 10.0         | 78           |  |  |  |  |
|                                                              | 5                          | <b>~</b>              | 5.9            | 1.9        | 5          | $\checkmark$ | 8.0          | 80           |  |  |  |  |
|                                                              | 6                          | <b>√</b>              | 7.8            | 2.1        | 6          | $\checkmark$ | 5.0          | 82           |  |  |  |  |
|                                                              | 7                          |                       | 19.3           | 3.0        | 7          |              | 5.0          | 81           |  |  |  |  |
|                                                              | 8<br>9                     |                       | 13.4           | 4.5        | 8<br>9     |              | 6.0<br>8.0   | 80           |  |  |  |  |
| 1                                                            | 0                          | <ul> <li>✓</li> </ul> | 12.3           | 3.5        | 10         | ⊻            | 8.0          | 78           |  |  |  |  |
|                                                              | 1                          | -                     | 14.0           | 0.7        |            |              |              |              |  |  |  |  |
| Mea                                                          | un ra                      | w                     | Correc         | ted +      | -I-SD      |              |              |              |  |  |  |  |
|                                                              |                            | 10                    | .7             | 9.6        |            |              | 4.4 Re-M     | easure       |  |  |  |  |
| S                                                            | ave                        | results               |                |            |            |              |              |              |  |  |  |  |

- Load an image. If a ZIP file exists in the same location (with the same name), the plugin will load it in the background and will extract GUV outlines and line profiles.
- If no ZIP file exists in the same folder, but a cellpose mask ("\_cp\_masks.tif"), the mask is
  processed on the fly. The user interface may be unresponsive for a while (the steps to be
  done are computationally heavy).
- The table shows an ID of each GUV and its results. It is sortable (ascending or descending) by clicking on a column header.
- If *Display outlines* is selected, the image shows circular ROIs fitted to the cellpose masks (in cyan). If a control circle (in an empty area) has been found it, it is shown in magenta. The corresponding table entry is surrounded by a border in magenta.
- The table shows averages of all line profiles (largest pixel value minus smallest pixel value), raw as well as corrected for the average of a control circle in an empty area, if present, and the standard deviation.

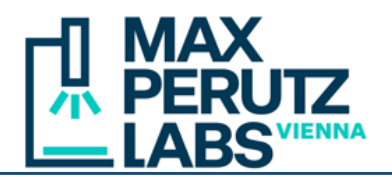

#### **Basic commands**

| Set              | Sets a new open image active.                                               |
|------------------|-----------------------------------------------------------------------------|
| Draw             | Enters the drawing mode with the "Blow/Lasso" tool of Fiji.                 |
| Add              | Adds new vesicle, either drawn with the Blow/Lasso tool, or from a circular |
|                  | ROI surrounding a vesicle. Can be triggered by pressing the key "a" (the    |
|                  | mouse needs to be over the active image).                                   |
| Clear            | Closes the image and resets the profiler.                                   |
| Profiles         | Number of profiles per vesicle (applied only to new vesicles).              |
| Extend by        | Length of the profiles to be extended beyond outlines (in $\mu$ m).         |
| Display outlines | Draws or hides the circular borders of vesicles.                            |
| Re-Measue        | Re-measures all profiles. Only needed if the image has changed (e.g., if    |
|                  | users want to experiment with filters, denoising or thelike).               |
| Save results     | Writes the results to one or more .csv files and saves outlines/profiles to |
|                  | a .zip file (in the image directory). Existing files are overwritten.       |

#### Adding vesicles using the Blow/Lasso tool

• Clicking the *Draw* button activates the Blow/Lasso tool of Fiji. Later, it can also be selected later also by clicking on its toolbar icon.

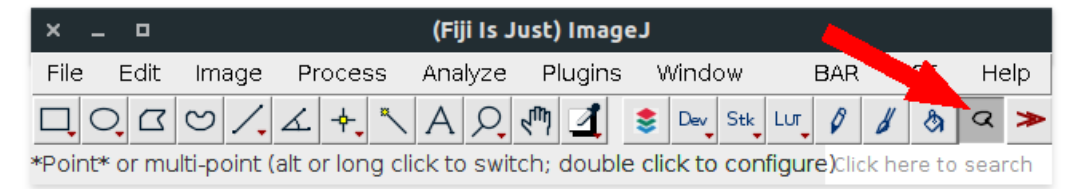

- Drag the mouse, starting from the approximate center of a vesicle, outwards until the selection reaches the approximate border of the vesicle, then click "Add [a]". Try to start from the center as exact as possible (excentric expansion does not work very well).
- A circle will be fitted to the selection and added to the table.

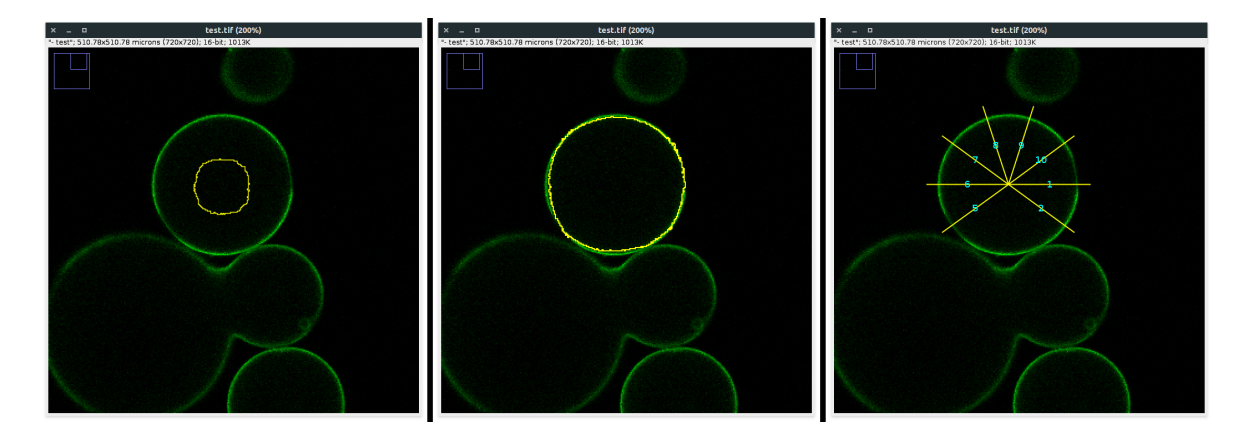

#### Adding vesicles using Oval ROI tool

- Activate the "Oval" ROI in the ImageJ toolbar.
- Draw an oval selection around a vesicle (try to minimize overlap with others).
- Click the "Add [a]" button.

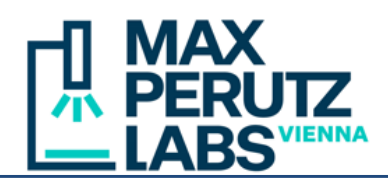

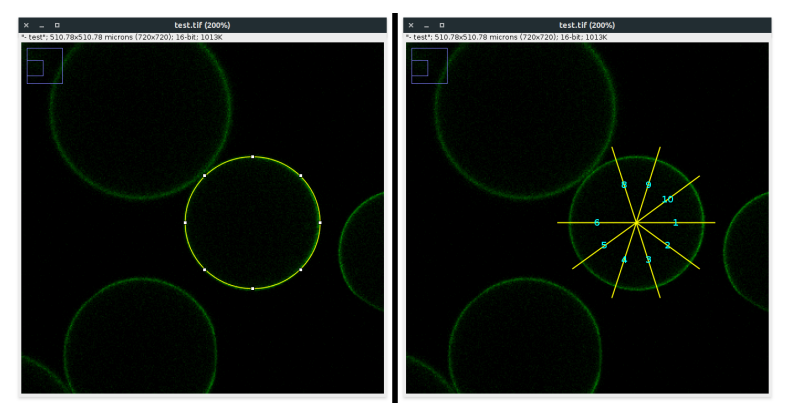

#### **Editing GUVs and profiles**

- Individual GUVs can be excluded from the results by selecting a vesicle in the table and unchecking their "Used" checkbox.Profiles of a vesicle can be displayed by selecting a row of the table.
- Profiles can be excluded by clicking their "Used" checkbox.
- To change the end point of a profile, select a vesicle in the left table and the profile in the "Profile" table (right table). Activate the "Point" tool in the ImageJ toolbar (you may have to right-click on the tool and choose "Point Tool" rather than "Multi-point Tool"). With mouse, set a point selection where you want to have the end point of the profile. The table is automatically updated.

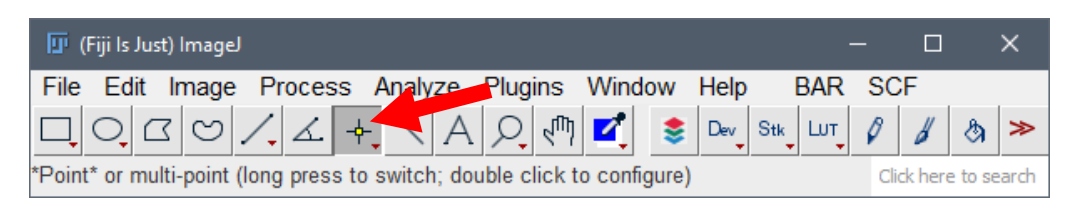

#### **Control circles**

- For manual addition of a control (to account for the average min/max difference caused by noise in the image), create an add a circle in an empty area by one of the two methods described above.
- In the table, right-click on the circle. In the popup menu, select *Set as control*. If a control was already present, a dialog will pop up asking whether the previous control should be deleted.

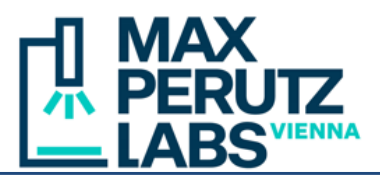

| × _     |          |        | GU          | V Pro | filer        |           |              |   | × _      | •        | test.tif                                 |
|---------|----------|--------|-------------|-------|--------------|-----------|--------------|---|----------|----------|------------------------------------------|
| File O  | ptions   |        |             |       |              |           |              | ? | "- test" | ;510.78> | x510.78 microns (720x720); 16-bit; 1013K |
| Image   | test.tif |        |             |       |              |           |              |   |          |          |                                          |
|         | Set      | Dra    | w Add [     | [a]   | Clear        |           |              |   |          |          | No.                                      |
|         | Profiles | s 10 A | Extend by   | v     |              | um Disn   | lav outlines |   |          |          |                                          |
| Veciele | -        | 10 0   | External by | ,,    | ofilos       |           | ay outineo   |   |          |          |                                          |
| vesicie | <b>.</b> |        |             | -     | omes         |           |              |   |          |          | 7 10                                     |
| #_0     | sed I    | Mean   | +/- SD      | #     | Used         | Intensity | Radius       |   |          |          |                                          |
| 10      |          | 12.3   | 3.5         | 1     | $\checkmark$ | 1.0       | 42           |   |          |          | <sup>5</sup> 4 3 <sup>2</sup>            |
| 11      |          | 14.0   | 3.7         | 2     | $\checkmark$ | 1.0       | 11           |   |          |          |                                          |
| 12      |          | 7.0    | 0.0         | 3     | $\checkmark$ | 1.0       | 29           |   |          |          |                                          |
| 13      |          | 11.0   | 3.4         | 4     | $\checkmark$ | 2.0       | 46           |   |          |          |                                          |
| 14      |          | 10.0   | 17          | 5     | $\checkmark$ | 1.0       | 67           |   | 122/     |          |                                          |
| 15      |          | 53     | 23          | 6     | $\checkmark$ | 1.0       | 15           |   |          |          |                                          |
| 16      |          | 6.2    | 2.0         | 7     | $\checkmark$ | 1.0       | 10           |   |          |          |                                          |
| 17      |          | 0.0    | 2.1         | 8     | $\checkmark$ | 1.0       | 41           |   |          |          |                                          |
| 10      |          | 5.5    | 1.2         | 9     | $\checkmark$ | 1.0       | 45           |   |          |          |                                          |
| 20      |          | 0.3    | 1.3         | 10    | $\checkmark$ | 1.0       | 19           |   |          |          |                                          |
| 20      | ×        | 1      | Delete sele | ected | _            |           |              |   |          |          |                                          |
| Mean ra | aw       | Corre  | Delete all  |       |              |           |              |   |          |          |                                          |
|         | 10.2     | 2      | Set as con  | trol  | 4            | 4.8 Re-M  | easure       |   |          |          |                                          |
| Save    | results  |        |             |       |              |           |              |   |          |          |                                          |